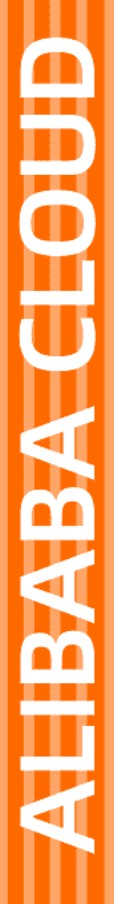

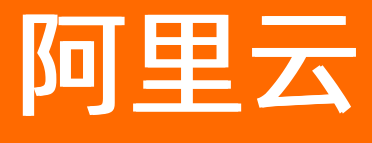

宜搭 快速入门

文档版本: 20201109

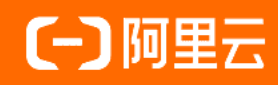

### 法律声明

阿里云提醒您在阅读或使用本文档之前仔细阅读、充分理解本法律声明各条款的内容。 如果您阅读或使用本文档,您的阅读或使用行为将被视为对本声明全部内容的认可。

- 您应当通过阿里云网站或阿里云提供的其他授权通道下载、获取本文档,且仅能用 于自身的合法合规的业务活动。本文档的内容视为阿里云的保密信息,您应当严格 遵守保密义务;未经阿里云事先书面同意,您不得向任何第三方披露本手册内容或 提供给任何第三方使用。
- 未经阿里云事先书面许可,任何单位、公司或个人不得擅自摘抄、翻译、复制本文 档内容的部分或全部,不得以任何方式或途径进行传播和宣传。
- 由于产品版本升级、调整或其他原因,本文档内容有可能变更。阿里云保留在没有 任何通知或者提示下对本文档的内容进行修改的权利,并在阿里云授权通道中不时 发布更新后的用户文档。您应当实时关注用户文档的版本变更并通过阿里云授权渠 道下载、获取最新版的用户文档。
- 4. 本文档仅作为用户使用阿里云产品及服务的参考性指引,阿里云以产品及服务的"现状"、"有缺陷"和"当前功能"的状态提供本文档。阿里云在现有技术的基础上尽最大努力提供相应的介绍及操作指引,但阿里云在此明确声明对本文档内容的准确性、完整性、适用性、可靠性等不作任何明示或暗示的保证。任何单位、公司或个人因为下载、使用或信赖本文档而发生任何差错或经济损失的,阿里云不承担任何法律责任。在任何情况下,阿里云均不对任何间接性、后果性、惩戒性、偶然性、特殊性或刑罚性的损害,包括用户使用或信赖本文档而遭受的利润损失,承担责任(即使阿里云已被告知该等损失的可能性)。
- 5. 阿里云网站上所有内容,包括但不限于著作、产品、图片、档案、资讯、资料、网站架构、网站画面的安排、网页设计,均由阿里云和/或其关联公司依法拥有其知识产权,包括但不限于商标权、专利权、著作权、商业秘密等。非经阿里云和/或其关联公司书面同意,任何人不得擅自使用、修改、复制、公开传播、改变、散布、发行或公开发表阿里云网站、产品程序或内容。此外,未经阿里云事先书面同意,任何人不得为了任何营销、广告、促销或其他目的使用、公布或复制阿里云的名称(包括但不限于单独为或以组合形式包含"阿里云"、"Aliyun"、"万网"等阿里云和/或其关联公司品牌,上述品牌的附属标志及图案或任何类似公司名称、商号、商标、产品或服务名称、域名、图案标示、标志、标识或通过特定描述使第三方能够识别阿里云和/或其关联公司)。
- 6. 如若发现本文档存在任何错误,请与阿里云取得直接联系。

# 通用约定

| 格式          | 说明                                        | 样例                                              |
|-------------|-------------------------------------------|-------------------------------------------------|
| ⚠ 危险        | 该类警示信息将导致系统重大变更甚至故<br>障,或者导致人身伤害等结果。      | ⚠ 危险 重置操作将丢失用户配置数据。                             |
| ⚠ 警告        | 该类警示信息可能会导致系统重大变更甚<br>至故障,或者导致人身伤害等结果。    | 警告<br>重启操作将导致业务中断,恢复业务<br>时间约十分钟。               |
| 〔〕) 注意      | 用于警示信息、补充说明等,是用户必须<br>了解的内容。              | ▶ 注意<br>权重设置为0,该服务器不会再接受新<br>请求。                |
| ⑦ 说明        | 用于补充说明、最佳实践、窍门等 <i>,</i> 不是<br>用户必须了解的内容。 | ⑦ 说明<br>您也可以通过按Ctrl+A选中全部文件。                    |
| >           | 多级菜单递进。                                   | 单击设置> 网络> 设置网络类型。                               |
| 粗体          | 表示按键、菜单、页面名称等UI元素。                        | 在 <b>结果确认</b> 页面,单击 <b>确定</b> 。                 |
| Courier字体   | 命令或代码。                                    | 执行    cd /d C:/window    命令,进入<br>Windows系统文件夹。 |
| 斜体          | 表示参数、变量。                                  | bae log listinstanceid                          |
| [] 或者 [alb] | 表示可选项,至多选择一个。                             | ipconfig [-all -t]                              |
| {} 或者 {a b} | 表示必选项,至多选择一个。                             | switch {act ive st and}                         |

宜搭

# 目录

| 1.开通宜搭 | <br>05 |
|--------|--------|
| 2.进入宜搭 | <br>07 |

### 1.开通宜搭

从钉钉应用市场开通宜搭试用版或者其他付费版本的功能,只需要简单的三步走就可以完成。

#### 一、创建钉钉企业

首先,用户需要为所在的企业创建一个钉钉企业,如果没有钉钉企业的话可以通过下面的链接创建一个新的 钉钉企业,下面提供两种可供选择的方式:

- 1. PC web端可以点击钉钉企业注册按照相关的指引完成企业的创建即可
- 移动端注册钉钉企业的方法:打开手机钉钉客户端,在"通讯录"栏目下找到"创建企业/组织/团队",按照相关的指引完成企业创建即可。

#### 二、开通/购买宜搭

点击客户端左侧的"工作"图标进入到"OA工作台"。

接下来打开 "OA工作台",这里展示了当前用户收藏的钉钉应用,宜搭也是一个钉钉应用。拉到页面底部, 点击 "添加精品应用"的按钮。

可以通过"表单流程"的分类找到宜搭。

也可以通过关键字"宜搭"搜索到宜搭应用

点击"开通"按钮进行开通购买流程

特别注意:

仅钉钉企业的管理员(包括主管理员和子管理员)可以开通购买,普通企业成员无权限购买,显示的购买页 面如下:

根据需要选择开通的宜搭版本。用户可以选择开通15天的免费使用规格,也可以购买其他付费规格,不同规格功能的差异可以参见其他页面。

支付完成之后,会显示一个跟下图类似的订单信息,此时说明宜搭已经购买成功了。

返回到"OA工作台页面",点击左上角的刷新按钮,此时会显示刚刚开通的宜搭,按照下图所示,点击宜搭的小图标。

#### 三、使用宜搭

此时, 宜搭会打开用户本地默认的浏览器, 并且使用当前用户的钉钉身份免登陆跳转到宜搭的官网, 接下来用户就可以开始搭建应用了, 宜搭的购买流程也就到此为止了。

## 2.进入宜搭

您可以通过PC端或移动端进入宜搭。本文介绍进入宜搭的三种方法:通过PC端域名访问、通过钉钉PC客户 端访问、通过钉钉移动客户端访问。

在PC端通过域名访问

- 1. 在浏览器直接访问宣搭首页。
- 2. 在宜搭首页单击右上角的登录。
- 3. 在登录页面用手机钉钉扫码登录。

login\_01

4. 在手机端页面轻触登录网页版统一登录中心。

5. (可选)选择企业,然后单击**提交**。如果您有多个企业,并且有两个以上的企业都开通了宜搭,那么 会出现一个"企业列表"页面,选择目标企业,进入宜搭。

login\_03

#### 通过钉钉PC客户端访问

- 1. 打开钉钉PC客户端,单击左侧导航栏的工作。
- 2. 在右上角企业列表中选择已开通宜搭使用权限的企业,然后在应用列表中单击宜搭图标。

login\_05

#### 通过钉钉移动客户端访问

钉钉移动客户端仅支持使用宜搭应用,不支持应用的设置和管理。

- 1. 打开钉钉移动客户端,在下方菜单栏中,轻触工作。
- 2. 在左上角的企业列表中选择已开通宜搭使用权限的企业,然后在应用列表中选择宜搭图标。
- 3. (可选)添加应用至我收藏的应用。
  - i. 在宜搭应用首页轻触**添加收藏**。
  - ii. 在应用列表页面单击目标应用的添加按钮。
  - iii. 在我收藏的应用区域中轻触应用图标进入目标应用。